# SZÖVEGSZETRKESZTÉS MODUL

# 1. ALKALOM

#### Mit tekintünk szövegszerkesztő programnak?

A szövegszerkesztő programok olyan feladatok megoldására születtek, amelyeket hagyományos módszerek alkalmazása esetén írógéppel oldanánk meg; azaz igényes kivitelű szövegek (dokumentumok) készítését teszik lehetővé. Ezek a programok azonban sokkal több szolgáltatást nyújtanak, mint az írógép.

#### Szövegszerkesztő programok előnyei az írógéppel szemben

- A szöveg teljes körű javíthatósága
- Tárolhatóság
- Változatos betűtípusok, betűméretek, karakterformák
- További kényelmes megoldásokat tesznek lehetővé a szövegszerkesztő programok: Az oldalak számozása; Fejlécek, láblécek; Nyelvi modul

A mai szövegszerkesztők mindegyikével szemben fennáll a felhasználók azon elvárása, hogy a képernyőn éppen olyan formában lássák a szöveget, ahogyan az majd a papíron megjelenik. Azok a programok, amelyek ezt "nem tudják", szinte már eladhatatlannak számítanak. E tulajdonság meglétét az angol What You See Is What You Get (azt kapod, amit látsz) kifejezéssel jellemzik. Ennek kezdőbetűiből keletkezett a WYSIWYG kifejezés, ami a szöveg- és kiadványszerkesztésben széles körben elterjedt. Ilyen szövegszerkesztő a Microsoft Word is.

#### Tipográfiai Alapismeretek

#### Tipográfia fogalma:

Valamilyen emberi közlés megjelenítésének megformálása. (Papír, elektronikus média) Régen szűk réteg fogalakozott ezzel, ma már szinte mindenki. Alapegysége: betű.

#### Betű tulajdonságok:

- Betűtípus
- Betűcsalád / betűstílus
- Betűméret

Betűtípusok: kb. 3000 szöveg és 30000 reklám betűtípus van ma. Betűtípusnak nevezzük az azonos tipográfiai elv alapján készített azonos formajegyekkel rendelkező betűket és a hozzá tartozó jeleket. Általában alkotójukról nevezik el.

Egy betűtípusnak sok változata van, ezek alkotják a betűcsaládot.

Betűméret választás: Mindig a feladatnak megfelelően válasszuk ki. Értékét pontban fejezzük ki.

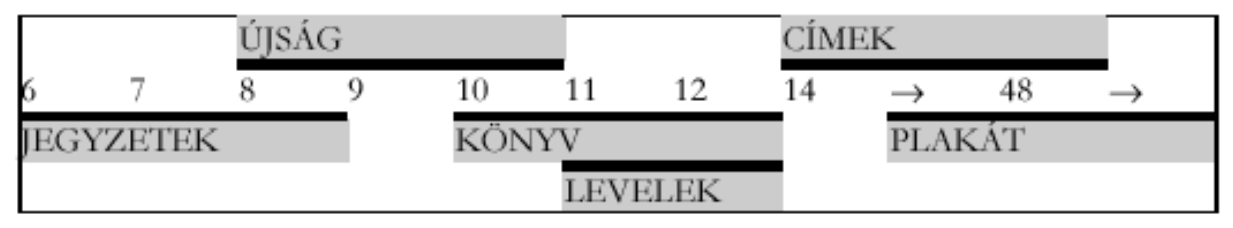

Az adott feladatboz tatozó betűméretek táblázata

## Tipográfiai mértékrendszer:

#### Didot pontrendszer (p):

Egységes mértékrendszert S.P. Fournier kezdte el az 1730-as években. E munkát Firmin Didot folytatta és 1770 –ben a francia királyi láb  $6 \times 12 \times 12$  - ed részében határozták meg a pontot. A mértékrendszerhez 1881 – ben igazították: 1 pont a méter 2660 – ad része, azaz 1p = 0,376 mm. A másik nagyobb egység a ciceró, miszerint: 1 c = 12p = 4,513 mm

Angol amerikai pontrendszer (pt) 1886 óta a hüvelykkel van összekapcsolva. (1 inch = 25,4 mm). Ez a pont a hüvelyk 72-ed része: 1 pt = 1/72 inch = 0,351 mm Nagyobb egysége a pica: 1 pica = 12 pt = 4,2164 mm

## Olvashatóság:

Ne geometriai formákat tartalmazzon a betűtípus. Legrosszabb: Courier (Írógépi betűhöz hasonlít) – azonos a betűk mérete.

Programozók is használják a szó eleji nagybetűk kiemelő, tagoló hatását: Pl. ügyféltörzstábla – ÜGYFÉLTÖRZSTÁBLA – ÜgyfélTörzsTábla

#### Bekezdés:

Két ENTER leütése közé eső szövegrész.

Tulajdonságai:

- Behúzás
- Igazítás
- Sorköz
- Térköz

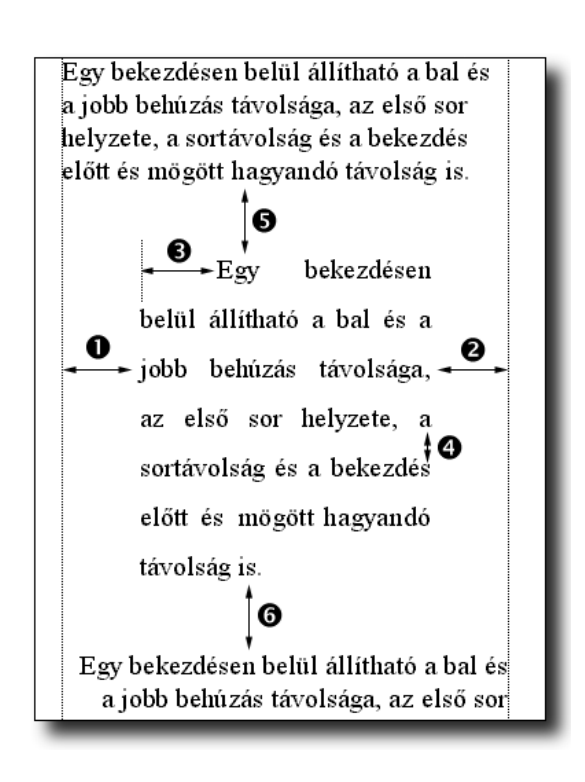

Behúzás:

Jobb oldali: jobb margótól mért távolság (2.)

Bal oldali: bal margótól mért távolság (1.)

Első sor behúzás (3.): Nem a bal margóhoz, hanem a bekezdés többi sorához mérjük

Igazítás:

Ez a bekezdés balra igazított. A sorok a bal margóhoz záródnak, a jobb oldaluk szabálytalanul helyezkedik el.

> Ez a bekezdés is balra igazított, bár a bal szélét ebben az esetben beljebb húztuk.

• Balra zárt

Ekkor a szöveg a bal

margóhoz záródik, a jobbhoz pedig nem. Ezt a formát az írógéppel szerkesztett szövegeknél alkalmazzák.

Ez a bekezdés jobbra igazított. A sorok a jobb margóhoz záródnak, a bal oldaluk szabálytalanul helyezkedik el. Ez a bekezdés is jobbra igazított, bár a jobb

szélét ebben az esetben beljebb húztuk.

Jobbra zárt

Ekkor a szöveg sorai a

jobb oldali margóhoz záródnak, a balhoz pedig nem. Aránylag ritkán használatos, de néhány esetben nélkülözhetetlen. Ilyen pl. a hivatalos levelek fejléce, a névjegyek jobb oldala, vagy a különféle aláírások.

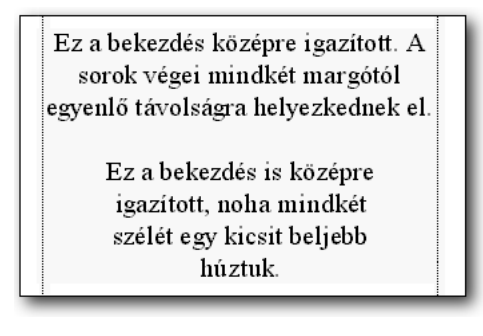

Középre zárt

Ebben a bekezdésformában

a bekezdés egyes sorait a szövegszerkesztő a függőleges margók között rendelkezésre álló hely közepére teszi.

```
Ez a bekezdés sorkizárt. A sorok
végei mindkét margóhoz illeszked-
nek, a szavak közt több szóköz is
van.
Ez a bekezdés is sorki-
zárt, noha ennek is bel-
jebb húztuk mindkét szé-
lét.
```

• Sorkizárt

Ezt a bekezdésformát is

igen nehéz lenne írógéppel elkészíteni. Ekkor a szövegszerkesztő a sorban széthúzza a szavakat, közéjük több szóközt helyez el. Így a sorok mindkét margóhoz illeszkednek.

Sorköz

A bekezdés sorainak távolsága. (4.)

Régen: Kompressz szedés (szimpla sornak tekintették azt a távolságot, amikor a le –felnyúló szárak érintik egymást)

Ma: Betűmagasság 10 – 20%

Térköz: (5. és 6.)

A bekezdés előtti és utáni távolság.

#### Margók

A szöveg nem tölti be a teljes lapot, azon éppúgy, mint az írógép esetében, margókat használunk. A bal és a jobb margó mellett itt szerepet kap az alsó és a felső margó is. A margók által közrefogott területet (ahová a szöveget írhatjuk) laptükörnek nevezzük. Helyük meghatározása során a felső margó és a lap teteje, a bal margó és a lap bal széle stb. távolságát kell megadnunk. A laptükrön kívül helyezkedik el az a terület, ahová a fejléc, a lábléc és az oldalszámozás kerül.

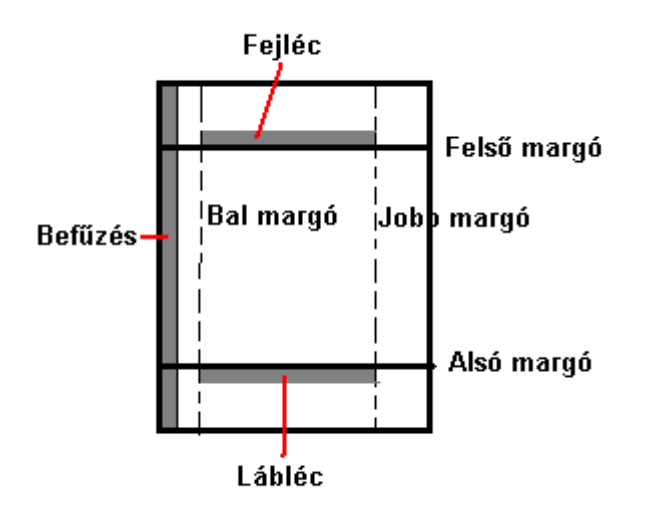

### Papír:

Szabványok: A; B; C.

A4 az A0 lap 4-szeres összehajtás. .

A0: 1189 × 841 mm

B0: 1400 × 1000 mm

C0: 917 × 1297 mm – nekik megfelelő sorszámú A papír borítékméretei

Papír vastagsága: 1 négyzetméter tömege.

## Szöveg beírása - Billentyűzet kezelése

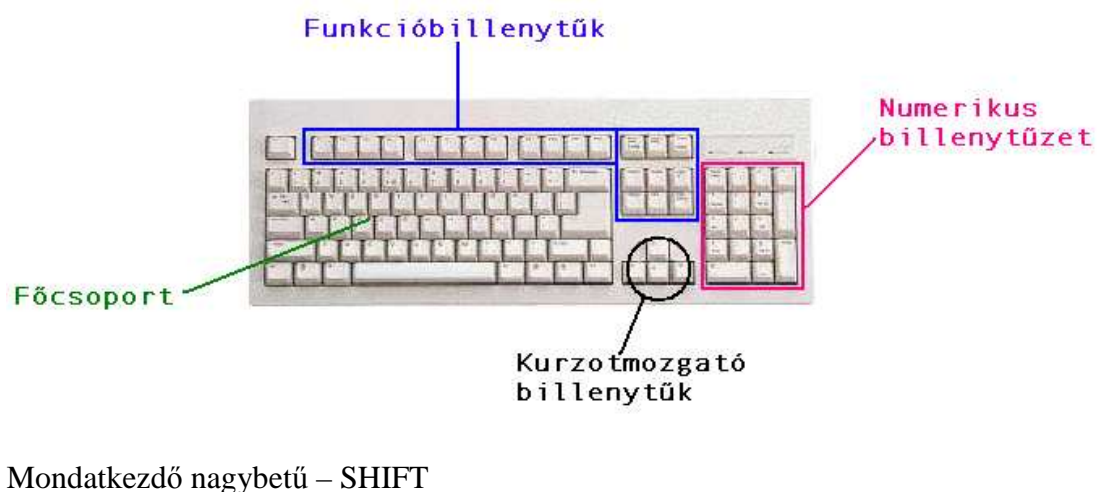

Nagybetűs írásmód – CAPS LOCK (kapcsolóbillentyű)

Szóköz: SPACE

Fix szóköz: CTRL + SHIFT + SPACE

Számok beírása – numerikus billentyűzet bekapcsolása: NUM LOCK Új sor - ENTER Felülírásos üzemmód: INSERT A mai billentyűzeteken 2, 3 karaktert láthatunk egy-egy billentyű gombhon. Mikor melyiket tudjuk beírni? Ez annak a függvénye, hogy a billentyű mellett melyik váltóbillentyűt ütöttük le. Ilyen váltóbillentyű: ALT; ALTGR; CTRL (kontroll), SHIFT.

# Text szövegszerkesztő használata - Jegyzettömb

# Grafikus szövegszerkesztő – Microsoft Word 97 / 2000

# Szöveg bejárása egérrel és billentyűzettel

Kurzormozgató nyilakkal

END: a szövegkurzor az aktuális pozíciótól az adott sor végére kerül.

HOME: a szövegkurzor az aktuális pozíciótól az adott sor végére kerül.

CTRL + HOME: a szövegkurzor az aktuális pozíciótól az adott dokumentum első pozíciójára kerül.

CTRL + END: a szövegkurzor az aktuális pozíciótól az adott dokumentum utolsó pozíciójára kerül.

PAGE UP: Egy képernyő területet az eleje felé "lapozás" az adott dokumentumban. Csak akkor van értelme ezt használni, ha a dokumentum nem fér ki a dokumentumablakba. PAGE DOWN: Egy képernyő területet az adott dokumentum vége felé "lapozás".

## Szöveg javítása

BACKSPACE: a szövegkurzor előtti karaktereket törli karakterenként. DELETE: a szövegkurzor utáni karaktereket törli karakterenként. Felülírás: INSERT

Visszavonás művelete: Szerkesztés menü Visszavonás paranccsal.

## Kijelölés művelete egérrel és billentyűzet:

SHIFT + kurzormozgató nyilak: A nyíl irányában karakterenként jelöljük ki a szöveget az aktuális kurzorpozíciótól kezdve.

SHIFT + END: az aktuális kurzorpozíciótól kezdve az adott sor végéig történik a kijelölés.

SHIFT + HOME: az aktuális kurzorpozíciótól kezdve az adott sor elejéig történik a kijelölés.

CTRL + SHIFT + END: az aktuális kurzorpozíciótól kezdve az adott dokumentum végéig történik a kijelölés.

CTRL + SHIFT + HOME: az aktuális kurzorpozíciótól kezdve az adott dokumentum elejéig történik a kijelölés.

CTRL + SHIFT + O (CTRL + SHIFT + 5): Teljes dokumentum kijelölése

## Programindítási lehetőségek

START menüből START menü Futtatás parancs kiválasztása: winword.exe

# Programablak felépítése

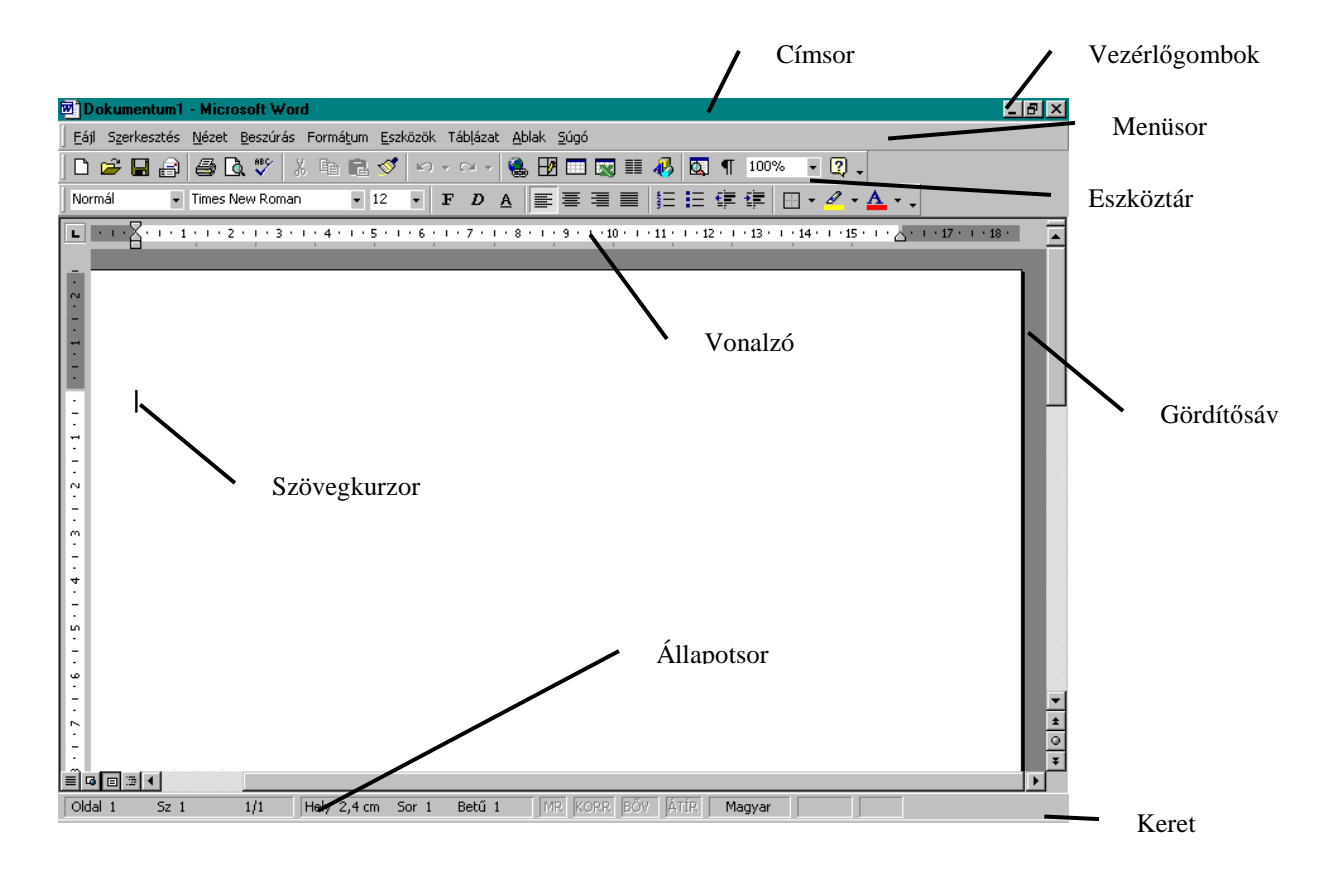

Címsor; Menüsor; Keret; Állapotsor; Eszköztár; Vonalzó; Gördítősáv; Vezérlőgombok; Dokumentumablak;

## Eszköztárak megjelenítése és használatuk

Nézet menü Eszköztárak menüpontjai közül az megjelenítendő eszköztár kiválasztása.

Formázás eszköztár:

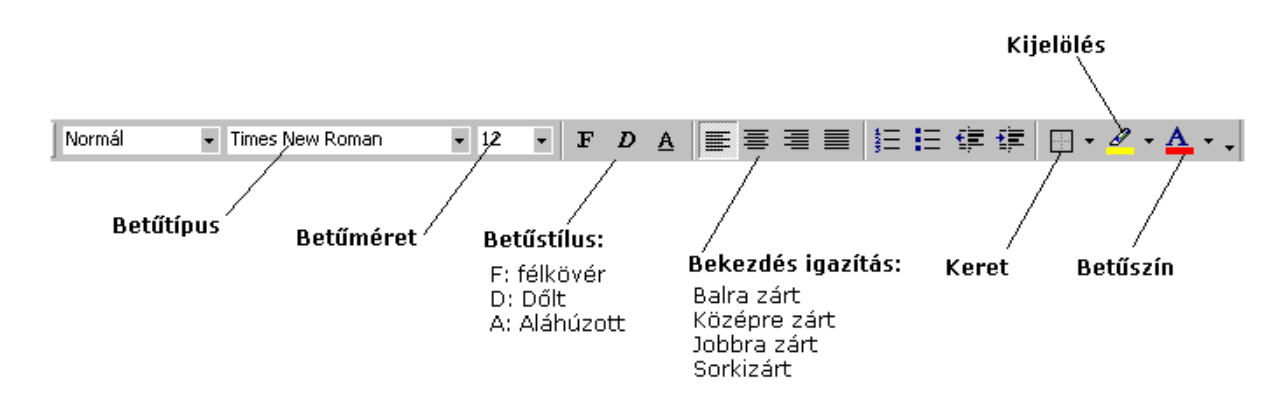

# Dokumentumműveletek – Fájl menüből az adott parancs kiválasztásával:

Új dokumentum létrehozása – Új dokumentum paranccsal

Dokumentum mentése - Mentés parancs

Dokumentum megnyitása- Megnyitás parancs Váltás a dokumentumok között: Ablak menüből

Párbeszédablak elemei és használatuk:

- Kiválasztónégyzet (Check box)
- Választókapcsolók (Radio gomb)
- Nyomógomb
- Lista
- Kombi lista (Combo lista)
- Szövegmező

#### Karakterformázás menüvel és Eszköztárral

- Betűtípus
- Betűstílus: félkövér, dőlt, aláhúzott
- Betűméret
- Felső index alsó index
- Betűszín
- Aláhúzás szín (csak 2000 ben!)
- Ritkítás, Sűrítés
- Elhelyezés: Fel le

Karakterformázás első lépése: Kijelölés.

Menü: Formátum menü – Betűtípus parancs

#### Nézetek

#### Word 2000

- Normál nézet
- Webes nézet
- Nyomtatási kép
- Vázlat

#### Word 97

Normál nézet

- Vázlat nézet
- Oldalkép nézet
- Nyomtatási kép
- Tallózás

#### Vágólap műveletek:

- Kijelölés
- Másolás
- Kivágás
- Beillesztés
- Word 2000 vágólap kezelése : 12 elem

# 2. ALKALOM

Már létező dokumentum megnyitása:

- Sajátgép programból rátallózva és a dokumentumállomány ikonjára duplán rákattintva.
- Microsoft Word programból: Fájl menü Megnyitás parancs kiválasztásával.

Bekezdés tulajdonságok beállítása menüvel; eszköztárral, vonalzóval:

- Behúzás
- Igazítás
- Sorköz
- Térköz
- Fattyú és árvasorok
- Keretezés, mintázat, kiemelés

#### Szavak elválasztása:

Akkor választja el a Word szövegszerkesztő a szavakat, ha beállítottuk az automatikus elválasztást: Eszközök menü, Nyelv, Elválasztás parancs; a megjelenő párbeszédablakban jelöljük be az Automatikus elválasztást.

Kötőjelek: Feltételes kötőjel: CTRL + - Nem törhető kötőjel: CTRL + SHIFT + -

Vezérlőkarakter

Egy bekezdésben új sor: SHIFT + ENTER

Speciális karakterek megjelenítése

- ENTER
- SPACE (szóköz)
- CTRL + SHIFT + SPACE (Fix szóköz)
- SHIFT + ENTER

Tabulátorok menüvel és vonalzóval

Helyesírás ellenőrző – Automatikus javítás; Szövegtár

Iniciálé készítése

# 3. ALKALOM

Felsorolás készítése

Táblázat létrehozása, szerkesztése; formázása

Ablak felosztása

Formátummásolás

# 4. ALKALOM

Élőfej – Élőláb

Hasáb

Oldaltörés; Szakasz

Oldalbeállítás

Nyomtatás

# 5. ALKALOM

Stílusok használata

Lábjegyzetek

Sablonállományok létrehozása

Hivatkozások készítése

Szimbólumok beszúrása

# 6. ALKALOM

Körlevélkészítés

Tartalomjegyzék

Tárgymutató

Objektumok I.: Kép; ClipArt; WordArt. - Csatolás - Beillesztés

# 7. ALKALOM

Objektum II.: Rajzolás eszköztár használata; Egyenletszerkesztő

Csere; Keresés

Súgó

Testreszabás opciók; Beállítások

Korrektúra

Űrlap

Védelem